#### 臺北市公立幼兒園網路線上登記操作流程

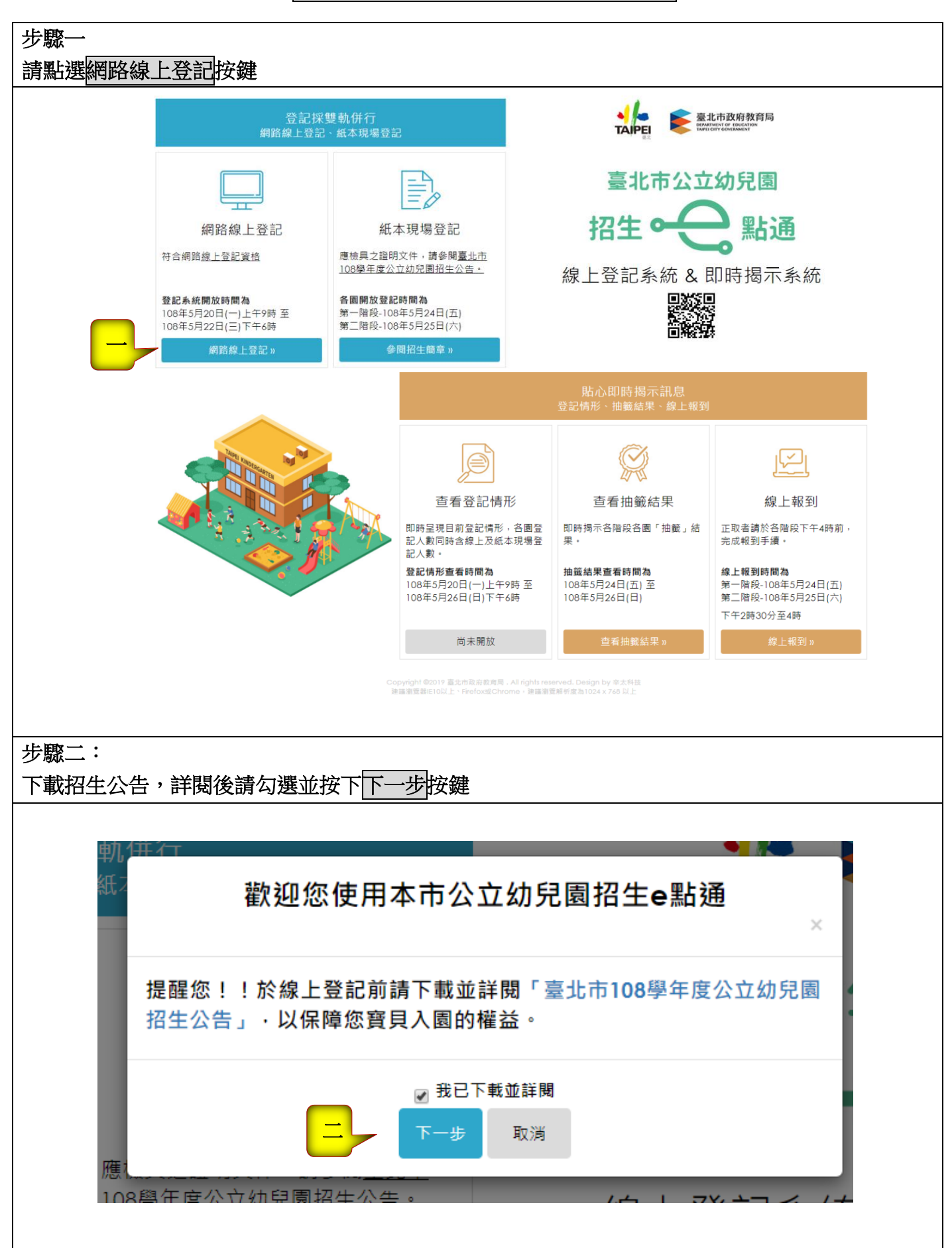

## 臺北市公立幼兒園網路線上登記操作流程

# 步驟三

| 謮      | 詳閱登         | 記方式                               | 式說明                                        |                                                                               |                                                                             |                                        |   |
|--------|-------------|-----------------------------------|--------------------------------------------|-------------------------------------------------------------------------------|-----------------------------------------------------------------------------|----------------------------------------|---|
|        |             |                                   |                                            | 臺北市公                                                                          | <sup>:</sup> 立幼兒園招生e點通                                                      |                                        |   |
|        |             |                                   |                                            |                                                                               |                                                                             |                                        |   |
|        |             | < 返回招生                            | e點通                                        |                                                                               |                                                                             |                                        | _ |
|        |             |                                   |                                            | 登記方式說明                                                                        | 登記資料                                                                        | ▲<br>査詢或修改                             |   |
|        | <b>_</b>    | 108                               | 學年歷                                        | 度公立幼兒園招生登                                                                     | 記申請方式說明                                                                     |                                        |   |
|        |             |                                   |                                            |                                                                               | 招生對象                                                                        |                                        |   |
|        |             | 設籍2<br>學前2<br>籍於[<br>(一)3<br>(二)2 | 本市・或居<br>之「適齢幼<br>司一戶。<br>-5 歳班:以<br>歳專班:言 | 留本市(原住民、經社政主管機關安<br>兒」・且須與父母一方、直系血親尊<br>以先招收5足歳幼兒為主・再依序招い<br>没有2歳専班幼兒園・應専班専收2 | 置及教職員工子女 · 得免設籍本市)之外籍 、<br>親屬或監護人(惟不包括父母依民法第 1092<br>收 4、3 足歲幼兒 。<br>足歲幼兒 。 | 華裔之 2 足歲以上至入國民小<br>條書面委託之監護人)共同設       |   |
|        |             |                                   |                                            | 身分/資格                                                                         | 登記申請方式                                                                      | 備註                                     |   |
|        |             |                                   |                                            | 單胞胎                                                                           | <b>可線上登記</b> 或紙本現場登記                                                        | へん 11.1 - 2011 ノ 44-2011 、 44-111 - 42 |   |
| 步<br>詳 | ·驟四:<br>閱登記 | 說明征                               | <u></u> 炙,請                                | 點選我要報名按鍵                                                                      |                                                                             |                                        |   |
|        |             |                                   |                                            | ~~~~~                                                                         |                                                                             |                                        |   |
|        |             |                                   | 兄弟姊<br>園                                   | 朱為身心障礙且就讀同一幼兒                                                                 |                                                                             |                                        |   |
|        |             |                                   | 編制內部                                       | 現職教職員工之子女                                                                     |                                                                             |                                        |   |
|        |             | 1-1                               | 父或母-<br>兒                                  | 一方為新移民之年滿5足歲幼                                                                 |                                                                             |                                        |   |
|        | 懓允碌印        | 錄取                                | 家有3胎                                       | 韵(含)以上之子女                                                                     | 一律採紙本現場登記                                                                   |                                        |   |
|        |             |                                   | 家有兄<br>之子女                                 | 姊就讀該園或該國小1、2年級                                                                |                                                                             |                                        |   |
|        | 備註:扨        | 彩紙本現場                             | <b></b>                                    | 應檢具之證明文件,請參閱「臺                                                                | 퉡北市108學年度公立幼兒園招生公告」                                                         | 0                                      |   |
|        |             |                                   | 四                                          | 我要報名                                                                          |                                                                             |                                        |   |
|        |             |                                   |                                            |                                                                               |                                                                             |                                        |   |
|        |             |                                   |                                            |                                                                               |                                                                             |                                        |   |
|        |             |                                   |                                            |                                                                               |                                                                             |                                        |   |

臺北市公立幼兒園網路<mark>線上登記</mark>操作流程

| 步驟五:    |                                                                                                    |  |  |  |  |
|---------|----------------------------------------------------------------------------------------------------|--|--|--|--|
| 請詳閱線上   | 登記申請同意書後點選同意 及 下一步按鍵。                                                                                                    |  |  |  |  |
|         | X                                                                                                    |  |  |  |  |
|         | 臺北市公立幼兒園招生e點通之線上登記申請同意書                                                                                                    |  |  |  |  |
|         | 108學年度公立幼兒園招生可採線上或紙本現場登記方式 · 您確認符合該登記資格 · 並同意由臺北市政府各局<br>處所提供資料進行比對 · 始得進入線上登記申請程序 <sup>。</sup> 說明如下:                                    |  |  |  |  |
|         | 一、符合線上登記資格者·將由本系統進行即時資格比對;採紙本現場登記者·應檢具之證明文件·另請參閱<br>「臺北市108學年度公立幼兒園招生公告」。                                                                |  |  |  |  |
| 優先前     | 二、臺北市公立幼兒園招生e點通之線上登記系統開放時間自108年5月20日(星期一)上午9時至108 年5月22日(星<br>期三)下午6時止.該時段內提供線上登記、修正及查詢之功能.系統關閉後將無法進行任何操作。                               |  |  |  |  |
|         | 三、無論採取線上或紙本登記者・統一於各階段當日下午2時起辦理抽籤‧現場採電腦抽籤方式。抽籤結果為正取<br>生者‧應於各該階段抽籤結果公告當日下午4時前完成網路線上報到或現場報到;接獲遞補通知之備取生應於下午<br>5.時完成或現場報到。未依規定時間報到‧視同放棄錄取資格 |  |  |  |  |
|         | 四、本系統所蒐集之個人資料係由內政部戶政司戶政臺北市政府社政、戶政及教育單位提供(截至108年5月15日<br>止) · 僅作為招生登記及入園等事項之資格審核之用 · 依據個人資料保護法之規定 · 不另作其他用途 <sup>。</sup>                  |  |  |  |  |
| <b></b> | ●社政資料包含:符合各優先入園身分幼兒之姓名、出生年月日及身分證統一編號                                                                                                    |  |  |  |  |
|         | ●戶政資料包含:設籍於本市之2-5歲幼兒及全戶人口姓名及身分證統一編號                                                                                                    |  |  |  |  |
|         | ●教育資料包含:就讀公立幼兒園身心障礙幼兒之姓名、出生年月日及身分證統一編號                                                                                                   |  |  |  |  |
|         | 五、因線上登記輸入資料有誤・致生不利之結果者・由資料輸入者自行承擔;因輸入不實資料致獲得錄取資格・<br>經查證屬實者・其錄取資格予以取消・若涉及刑事責任者移送司法機關究辦。                                                  |  |  |  |  |
|         | 有個人資料,並確認已知悉上開各點說明之內容。<br>● 同意 ● 不同意<br>上一步 下一步                                                                                          |  |  |  |  |
| 步驟六:    |                                                                                                    |  |  |  |  |
| 1. 輸入報名 | 2者的身分證字號、姓名及與幼兒關係。                                                                                                    |  |  |  |  |
| 2. 輸入幼兒 | 记的身分證字號及生日。                                                                                                    |  |  |  |  |
| 3. 輸入共同 | 司設籍關係人的姓名及身分證字號並選擇與幼兒的關係。                                                                                                    |  |  |  |  |
| <       | 返回招生e點通                                                                                                    |  |  |  |  |
|         | 報名者資料<br>                                                                                                    |  |  |  |  |
|         | 報名者身分證: A1234                                                                                                    |  |  |  |  |
|         | 報名著姓名: 王大明                                                                                                    |  |  |  |  |
|         | 報名者與幼兒關係: 父親                                                                                                    |  |  |  |  |
|         |                                                                                                    |  |  |  |  |
|         | 幼兒資料<br>                                                                                                    |  |  |  |  |
|         | 幼兒裊分證: A133                                                                                                    |  |  |  |  |
|         | 2 幼兒生日: 民國 104 ▼ 年 12 ▼ 月 24 ▼ 日                                                                                                    |  |  |  |  |
|         |                                                                                                    |  |  |  |  |
|         | 共同設籍關係人資料                                                                                                    |  |  |  |  |
|         | 共同設籍關係人姓名: 郭海忠                                                                                                    |  |  |  |  |
|         | 3 共同設籍關係人身分證: A120467                                                                                                    |  |  |  |  |
|         | 共同設籍關係人與幼兒關係: 父母 ▼                                                                                                    |  |  |  |  |
|         |                                                                                                    |  |  |  |  |
|         |                                                                                                    |  |  |  |  |
|         | $\Gamma = \pi \tau$                                                                                                    |  |  |  |  |

臺北市公立幼兒園網路線上登記操作流程

| 步驟七:              |                                       |    |
|-------------------|---------------------------------------|----|
| 系統會自動查調並帶出幼兒的姓名年的 | 齡及戶籍地址。                               |    |
| <返回招生◎點通          |                                       |    |
|                   | 請確實填寫以下資訊(*號為必填)                      |    |
|                   | ····································· |    |
|                   | 姓名: 王大明                               |    |
|                   | 身分證: A123456789<br>與幼兒關係: 父親          |    |
|                   | 4h F3                                 |    |
|                   | <u>ыл</u>                             |    |
| ヒート               | 姓名: 郭軒和<br>身分證: A13319                |    |
|                   | 出生日期: 104年12月24日                      |    |
|                   | 年齡: 2足歲                               |    |
|                   | 戶籍地址: 臺北市信義區累新                        |    |
|                   | 共同設籍關係人                               |    |
|                   | 姓名: 鄭海忠                               |    |
|                   | 身分證: A12044                           |    |
|                   | 奥如兒園儀: 文母 此為虛擬                        | 個資 |
| 步驟八:              |                                       |    |
| 請填寫父、母或主要聯絡人的姓名、精 | 稱謂及電話/手機。(星號為必填)                      |    |
| 父、                | ·母或主要聯絡人                              |    |
| *                 |                                       |    |
|                   | 11 · 词朝人义、可以主要柳始入姓石                   |    |
| *                 | <b>梢 詞:</b> 請 輸入稱 調                   |    |
| * 電話/             | /手機: 請輸入電話/手機                         |    |
| 電話/               | /手機: 請輸入電話/手機                         |    |
|                   |                                       |    |
| 八 父、              | ·母或主要聯絡人                              |    |
| *                 | 姓名: 請輸入父、母或主要聯絡人姓名                    |    |
| *                 | <b>審</b> :                            |    |
|                   | □ 胡າ朝八件 词…                            |    |
| * 電話/             | <b>/ 于 쨵 :</b> 請輸入電話/手機               |    |
| 電話/               | /手機: 請輸入電話/手機                         |    |
|                   |                                       |    |
|                   |                                       |    |

步驟九:

- 具優先身分條件者需先經驗證才能勾選,請先點選左側驗證按鍵,系統會自動帶出驗證結果是否 符合,再請勾選一項符合之條件(注意!如同時具有2類以上優先身分,請勾選優先順序在前之身 分條件)。
- 2. 請選擇符合的幼兒園。

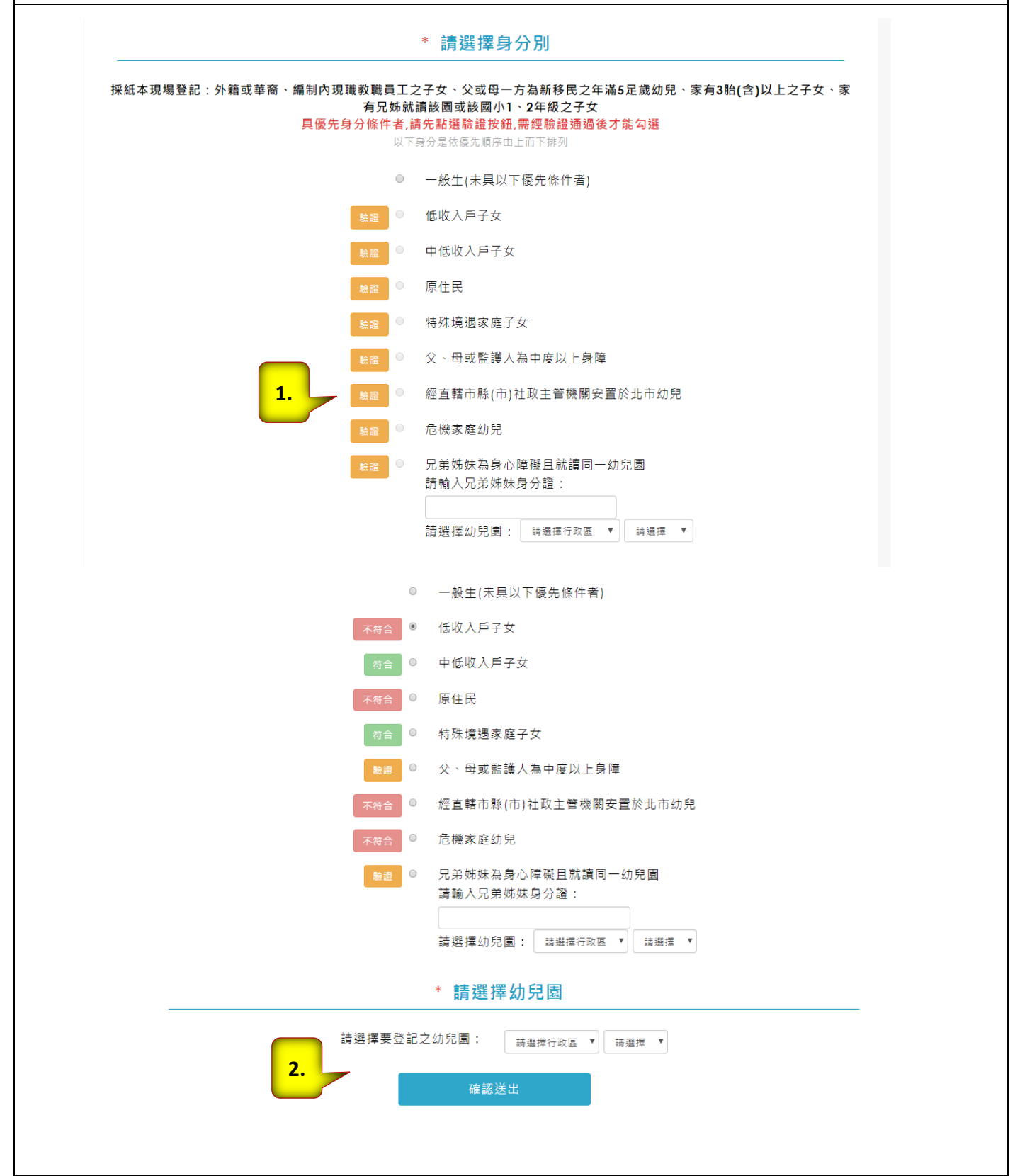

## 臺北市公立幼兒園網路<mark>線上登記</mark>操作流程

#### 步驟十:

1.請檢視登記報名結果。

2.可下載登記報名結果頁。

| 臺北市公立幼                                                              | 兒園招生e點通                                |
|---------------------------------------------------------------------|----------------------------------------|
|                                                                     |                                        |
| <返回招生e點通                                                            |                                        |
| 您已完成報名程序                                                            | ・登記報名結果如下                              |
| 姓名:                                                                 | 謝和豫                                    |
| 登記序號:                                                               | 90001                                  |
| 登記階段/日期:                                                            | 第二階段 /108年5月25日(六)                     |
| <b>1.</b> 身分別:                                                      | 3足歲一般幼兒                                |
| 年齡:                                                                 | 3足歲                                    |
| 戶藉地址:                                                               | 臺北市中山區                                 |
| 登記幼兒園:                                                              | 臺北市立北投幼兒園                              |
| 班級:                                                                 | 3-5歲班                                  |
| 親愛的家長                                                               | · 提醒您!                                 |
| 一、如果您登記階段為第二階段,請務必於第一階段登記抽籤後(10<br>滿:倘額滿,此次登記將自動購為該幼兒園候補名單。         | 8年5月24日下午7時公告缺額結果),留意您所選擇的幼兒園是否額       |
| 二、第一階段候補名單不受第二階段登記抽籤影響,爱另為保障您自<br>25日上午8時30分至下午1時止)至尚有缺額之幼兒園採現場紙本登記 | 的權益,您可持戶口名簿正本及相關證明文件於第二階段(108年5月<br>3。 |
|                                                                     |                                        |
| <b>2.</b> 下載登記報名結果                                                  | 返回登記頁                                  |
|                                                                     |                                        |

# 臺北市公立幼兒園網路線上登記資料查詢或修改

| 步驟一:      |                     |                            |
|-----------|---------------------|----------------------------|
| 1.請點選     | 登記資料查詢及修改           |                            |
| 2.請輸入     | 幼兒身分證字號、生日及報名者的身分證征 | <b></b>                    |
| 3.輸入完     | 成後請點選查詢或修改按鍵。       |                            |
| 1/44/ 4/2 |                     |                            |
|           |                     |                            |
|           | 臺北市公立幼              | 兒園招生e點通                    |
|           |                     |                            |
|           |                     |                            |
|           | く返回招生っ製通            |                            |
|           | 登記方式說明              | 受記資料查詢或修改                  |
|           |                     |                            |
|           | 幼兒身分證:              | 請輸入幼兒身分證                   |
|           | 2 幼兒生日:             | 民國 請選擇 ▼ 年 請選擇 ▼ 月 請選擇 ▼ 日 |
|           | 報名者身分證後4碼:          | 請輸入報名者身分證後4碼               |
|           |                     |                            |
|           | 3 查詢                | 修改                         |
|           |                     |                            |
|           |                     |                            |

臺北市公立幼兒園網路<mark>線上報到</mark>操作流程

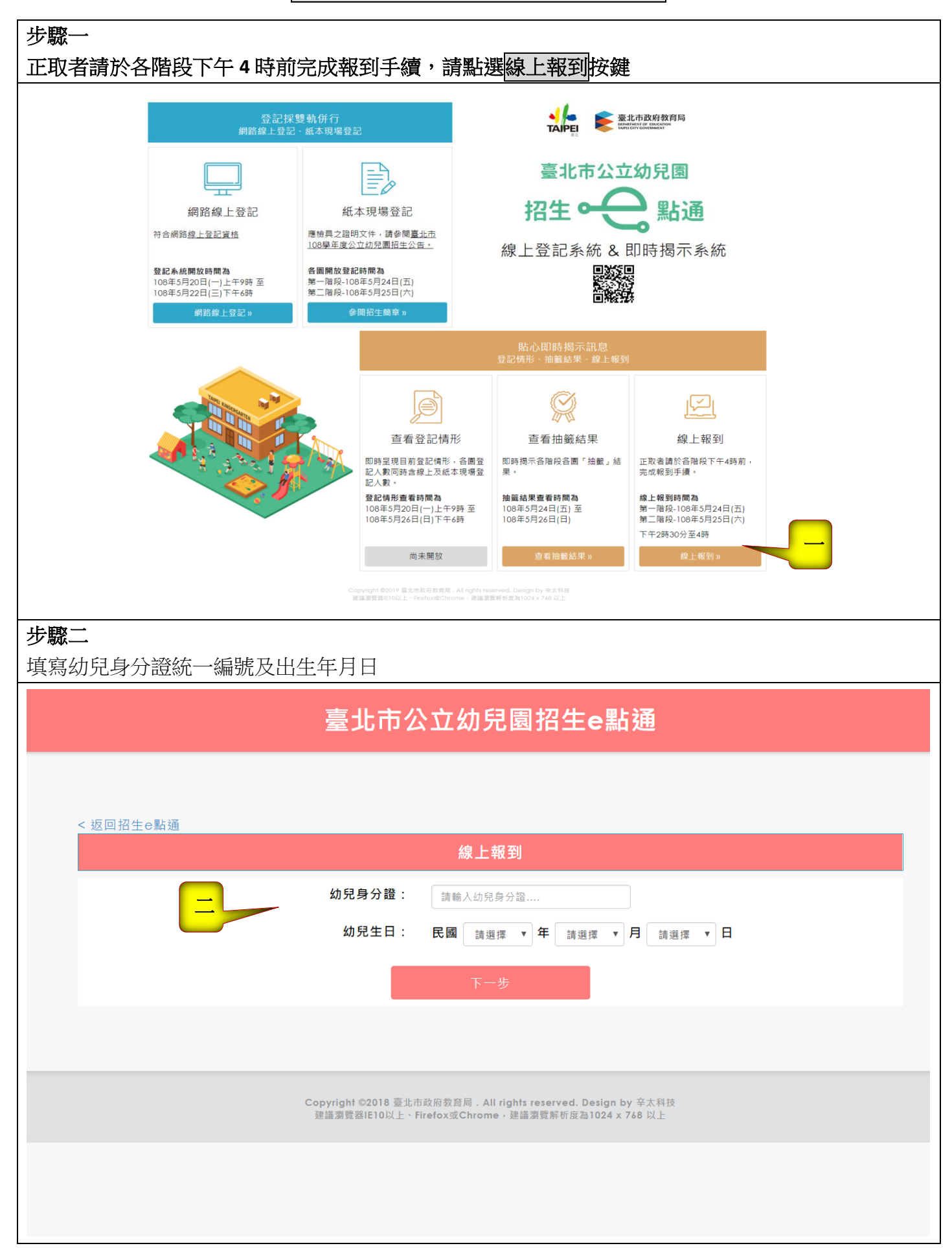

#### 臺北市公立幼兒園網路<mark>線上報到</mark>操作流程

| 1.填寫報到者身分欄位、聯絡通訊地址及建                                                                               | 連絡電話                                                                                                    |  |
|----------------------------------------------------------------------------------------------------|----------------------------------------------------------------------------------------------------|--|
| 2.按確認報到鍵。                                                                                          |                                                                                                    |  |
| 臺北市                                                                                                | 公立幼兒園招生e點通                                                                                                    |  |
|                                                                                                    |                                                                                                    |  |
| < 返回招生e點通                                                                                          |                                                                                                    |  |
|                                                                                                    | 線上報到                                                                                                    |  |
| 班制:                                                                                                | ◎ 全日班 ◎ 半日班                                                                                                    |  |
| 報到者與幼生關係:                                                                                          | 請驗入報到者與幼生關係                                                                                                    |  |
| 報到者姓名:                                                                                             | 請驗入報到者姓名                                                                                                    |  |
| 報到者身分證:                                                                                            | 請驗入報到者身分證                                                                                                    |  |
| ➡ 聯絡者姓名:                                                                                           | 請輸入聯絡者姓名                                                                                                    |  |
| 通訊地址:                                                                                              | (郵遞區號) 請輸入郵道區號                                                                                                    |  |
|                                                                                                    | 請輸入通訊地址                                                                                                    |  |
| 連絡電話:                                                                                              | 請輸入連絡電話                                                                                                    |  |
| 通訊地址及連絡電                                                                                           | f話為寄送入學相關資訊·請務必填寫正確資訊                                                                                                    |  |
| 2                                                                                                  | 確認報到                                                                                                    |  |
|                                                                                                    |                                                                                                    |  |
| 步驟四:<br>1.請檢視線上報到結果。<br>2.可連結至幼兒園網站瀏覽,網站提供該國                                                       | 圜入學相關訊息。                                                                                                    |  |
| 步驟四:<br>1.請檢視線上報到結果。<br>2.可連結至幼兒園網站瀏覽,網站提供該<br>3.可下載線上報到結果頁面。<br>臺:                                | 图入學相關訊息。<br>此市公立幼兒園招生e點通                                                                                                    |  |
| 步驟四:<br>1.請檢視線上報到結果。<br>2.可連結至幼兒園網站瀏覽,網站提供該<br>3.可下載線上報到結果頁面。<br>臺:                                | 國入學相關訊息。<br>此市公立幼兒園招生e點通                                                                                                    |  |
| 步驟四:<br>1.請檢視線上報到結果。<br>2.可連結至幼兒園網站瀏覽,網站提供該<br>3.可下載線上報到結果頁面。<br>臺:                                | 圈入學相關訊息。<br>此市公立幼兒園招生e點通                                                                                                    |  |
| 步驟四:<br>1.請檢視線上報到結果。<br>2.可連結至幼兒園網站瀏覽,網站提供該<br>3.可下載線上報到結果頁面。                                      | 图入學相關訊息。<br>此市公立幼兒園招生e點通<br>8完成線上報到程序·報到結果如下                                                                                                    |  |
| 步驟四:<br>1.請檢視線上報到結果。<br>2.可連結至幼兒園網站瀏覽,網站提供該<br>3.可下載線上報到結果頁面。<br>                                  | 國入學相關訊息。<br>此市公立幼兒園招生e點通<br>2完成線上報到程序·報到結果如下<br>姓名: 謝                                                                                                    |  |
| 步驟四:<br>1.請檢視線上報到結果。<br>2.可連結至幼兒園網站瀏覽,網站提供該<br>3.可下載線上報到結果頁面。                                      | <ul> <li>3入學相關訊息。</li> <li>比市公立幼兒園招生e點通</li> <li>2完成線上報到程序・報到結果如下</li> <li>姓名: 謝<br/>身分別: 3足歲一般幼兒</li> </ul>                                                   |  |
| 步驟四:<br>1.請檢視線上報到結果。<br>2.可連結至幼兒園網站瀏覽,網站提供該<br>3.可下載線上報到結果頁面。                                      | 图入學相關訊息。<br>此市公立幼兒園招生e點通<br>B完成線上報到程序,報到結果如下<br>姓名:謝<br>身分別:3足歲一般幼兒<br>在齡:3足歲                                                                                  |  |
| 步驟四:<br>1.請檢視線上報到結果。<br>2.可連結至幼兒園網站瀏覽,網站提供該開<br>3.可下載線上報到結果頁面。                                     | 图入學相關訊息。<br>此市公立幼兒園招生e點通<br>B完成線上報到程序,報到結果如下<br>姓名:謝<br>身分別:3足歲一般幼兒<br>年齡:3足歲<br>聯絡者姓名:謝                                                                       |  |
| 步驟四:<br>1.請檢視線上報到結果。<br>2.可連結至幼兒園網站瀏覽,網站提供該開<br>3.可下載線上報到結果頁面。                                     | 图入學相關訊息。 比市公立幼兒園招生e點通 比市公立幼兒園招生e點通 と定成線上報到程序・報到結果如下 姓名: 謝 月分別: 3足歳一般幼兒 年齡: 3足歳 聯絡者姓名: 謝 通訊地址: 198EEEE 連絡電話: 22222                                              |  |
| 步驟四:<br>1.請檢視線上報到結果。<br>2.可連結至幼兒園網站瀏覽,網站提供該<br>3.可下載線上報到結果頁面。<br><sup>&lt; 恆回招生=動通</sup><br>御<br>1 | 图 人學相關訊息。<br>此市公立幼兒園招生e點通<br>B完成線上報到程序·報到結果如下<br>姓名: 謝<br>身分別: 3足歲一般幼兒<br>在齡: 3足歲<br>聯絡者姓名: 謝<br>通訊地址: 198EEEE<br>連絡電話: 3333<br>報到幼兒園: 臺北市立北投幼兒園               |  |
| 步驟四:<br>1.請檢視線上報到結果。<br>2.可連結至幼兒園網站瀏覽,網站提供該開<br>3.可下載線上報到結果頁面。                                     | 图入學相關訊息。 比市公立幼兒園招生e點通 巴克成線上報到程序·報到結果如下 姓名: 謝 身分別: 3足歲一般幼兒 在齡: 3足歲 腳絡者姓名: 謝 通訊地址: 198EEEE 連絡電話: 33333 報到幼兒園: 臺北市立北投幼兒園 班級: 3-5歲班                                |  |
| 步驟四:<br>1.請檢視線上報到結果。<br>2.可連結至幼兒園網站瀏覽,網站提供該開<br>3.可下載線上報到結果頁面。                                     | 图人學相關訊息。 比市公立幼兒園招生e點通 比市公立幼兒園招生e點通 它、一個一個一個一個一個一個一個一個一個一個一個一個一個一個一個一個一個一個一個                                                                                    |  |
| 步驟四:<br>1.請檢視線上報到結果。<br>2.可連結至幼兒園網站瀏覽,網站提供該開<br>3.可下載線上報到結果頁面。                                     | 國人學相關訊息。 此市公立幼兒園招生e點通 巴克成線上報到程序·報到結果如下 姓名: 謝 月分別: 3足歲一般幼兒 在前: 3足歲一般幼兒 正範: 3足歲 腳絡者姓名: 謝 通訊地址: 198EEEE 連絡電話: 33333 報到幼兒園: 臺北市立北投幼兒園 正級: 3-5歲班 上課班制: 全日班 報到者姓名: 謝 |  |
| 步驟四:<br>1.請檢視線上報到結果。<br>2.可連結至幼兒園網站瀏覽,網站提供該<br>3.可下載線上報到結果頁面。                                      | 因人學相關訊息。 比市公立幼兒園招生e點通 C. 以下の公式幼兒園招生e點通 C. 以下の公式幼兒園招生e點通 C. 以下の公式幼兒園招生e點通 C. 以下の公式幼兒園招生e點通                                                                      |  |
| 步驟四:<br>1.請檢視線上報到結果。<br>2.可連結至幼兒園網站瀏覽,網站提供該<br>3.可下載線上報到結果頁面。                                      |                                                                                                    |  |
| 步驟四:<br>1.請檢視線上報到結果。<br>2.可連結至幼兒園網站瀏覽,網站提供該開<br>3.可下載線上報到結果頁面。                                     | 國人學相關訊息。 JDDDDDDDDDDDDDDDDDDDDDDDDDDDDDDDDDDDD                                                                                                    |  |